## OnlineScreenView パスワードの再設定 クイックガイド

| アカウントのパスワードをリセットする手順                                                                                                    |                                                                                                    |                                                                                                    |                                                                                                    |
|----------------------------------------------------------------------------------------------------|----------------------------------------------------------------------------------------------------|----------------------------------------------------------------------------------------------------|----------------------------------------------------------------------------------------------------|
| 1974<br>StreamView 1974<br>レロクイン<br>レーン・<br>レーン・<br>レーン・<br>レーン・<br>マイン・<br>レーン・<br>マイン・<br>レーン・<br>レーン・ |                                                                                                    | アカウントのパスワードはブラウザ<br>画面から入力する「パスワード」にな                                                                                                    | 画面、PC コンソールからのログイン<br>います。                                                                                                    |
| Hear test8H91asr@leat.domain-<br><br>パスワードを忘れた場合<br>ログイン                                                                                                    | バスワードを忘れた場合<br>H_yamazaki23@hotmail.com<br>パスワードを送信                                                                                                    | ・ (スワードを設置れてすか?<br>ユー・ パワ / -<br>いつかりからい / パン・ (4月10)(0+) ,<br>パスワードの東京                                                                                                    | Email: + <u></u>                                                                                                    |
| ①ブラウザでオンラインページに<br>アクセスします。<br>http://onlinescreenview.com/<br>「パスワードを忘れた場合」をクリッ<br>クします。                                                                                                    | ②メールアドレスを入力し、「パス<br>ワードを送信」をクリックします。<br>ッ                                                                                                    | ③メールを確認し、「Online<br>ScreenView - パスワードの変<br>更」の件名で送信されているメー<br>ルを開きます。<br>「パスワードの変更」をクリックし<br>ます。                                                                                                    | ④「パスワードの変更」をクリックして、新<br>しいパスワードを入力します。                                                                                                    |
| 参考:アカウントのパスワードリセ<br>トはブラウザ画面からのみの操作<br>になります。                                                                                                    | ッ 参考:メールアドレスは「Online<br>ScreenView」のユーザ登録時の<br>メールアドレスになります。                                                                                                    | 参考:迷惑メールフィルターを設<br>定している場合は、「no-<br>reply@onlinescreenview.com」を<br>除外して下さい。                                                                                                    | パスワードの変更メッセージが表示され<br>れば完了です。<br>オンラインページから新しいパスワードを<br>入力してログインします。                                                                                                    |
| アクセスパスワードをリセットする手順                                                                                                    |                                                                                                    |                                                                                                    |                                                                                                    |
| Marticular<br>「「「「「「」」」」」                                                                                                    | x () () () () () () () () () () () () ()                                                                                                    | アクセスパスワードはブラウザ画面<br>「接続」をクリックし、表示される入ナ<br>この操作は Agent ソフトウェアをイン                                                                                                    | 、PC コンソールのコンピューター覧から<br>「パスワード」になります。<br>vストールした操作される PC で行います。                                                                                                    |
| ×インウィンドウ(0)<br>設定(S)<br>バージョン情報(A)<br>コンピューターの状態(W)<br>オフラインモード(E)                                                                                                    | ■ Onto Science Agent Ex 2<br>日本 1000<br>本本設定<br>本本設定<br>2000<br>2010<br>2010<br>20 | х<br>(100-FX), ? Х<br>(100-FX), ? Х<br>(1 | Christmentink Spert 2: 7 X 0   1 2022 3 0 0   1 4.322 0 0 0 0   1 4.322 0 0 0 0 0   2 4.322 0 0 0 0 0 0 0 0 0 0 0 0 0 0 0 0 0 0 0 0 0 0 0 0 0 0 0 0 0 0 0 0 0 0 0 0 0 0 0 0 0 0 0 0 0 0 0 0 0 0 0 0 0 0 0 0 0 0 0 0 0 0 0 0 0 0 0 0 0 0 0 0 0 0 0 0 0 |
| ①タスクトレイのアイコンまた<br>はスタート画面から<br>「OnlineScreenView」を選択し<br>「設定」をクリックします。                                                                                                    | ②「基本設定」を選択し認証方式の<br>「パスワード変更」をクリックします。                                                                                                    | ③「パスワード」と「パスワードの<br>再入力」に新しいパスワードを<br>入力します。<br>「OK」をクリックします。                                                                                                    | ④「保存」をクリックします。<br>画面が閉じます。                                                                                                    |
| この設定は、常駐プログラム<br>(Agent)をインストールしたパ<br>ソコンで設定して下さい。                                                                                                    | 参考:「Online ScreenViewAgent 設定」<br>画面を開いた時の最初の画面です。                                                                                                    | 参考:パスワードとパスワードの<br>再入力が一致しない場合はメッ<br>セージが表示されます。                                                                                                    | パスワードのリセットは完了です。<br>手元のパソコンから新しいアクセスパ<br>スワードを入力して接続を行います。                                                                                                    |